## **HOW TO MODIFY YOUR AGENDA**

Visit the RIMS WA Education Forum website at: <u>www.waeducationforum.com</u> Click the light blue "Register" button in the center of the screen

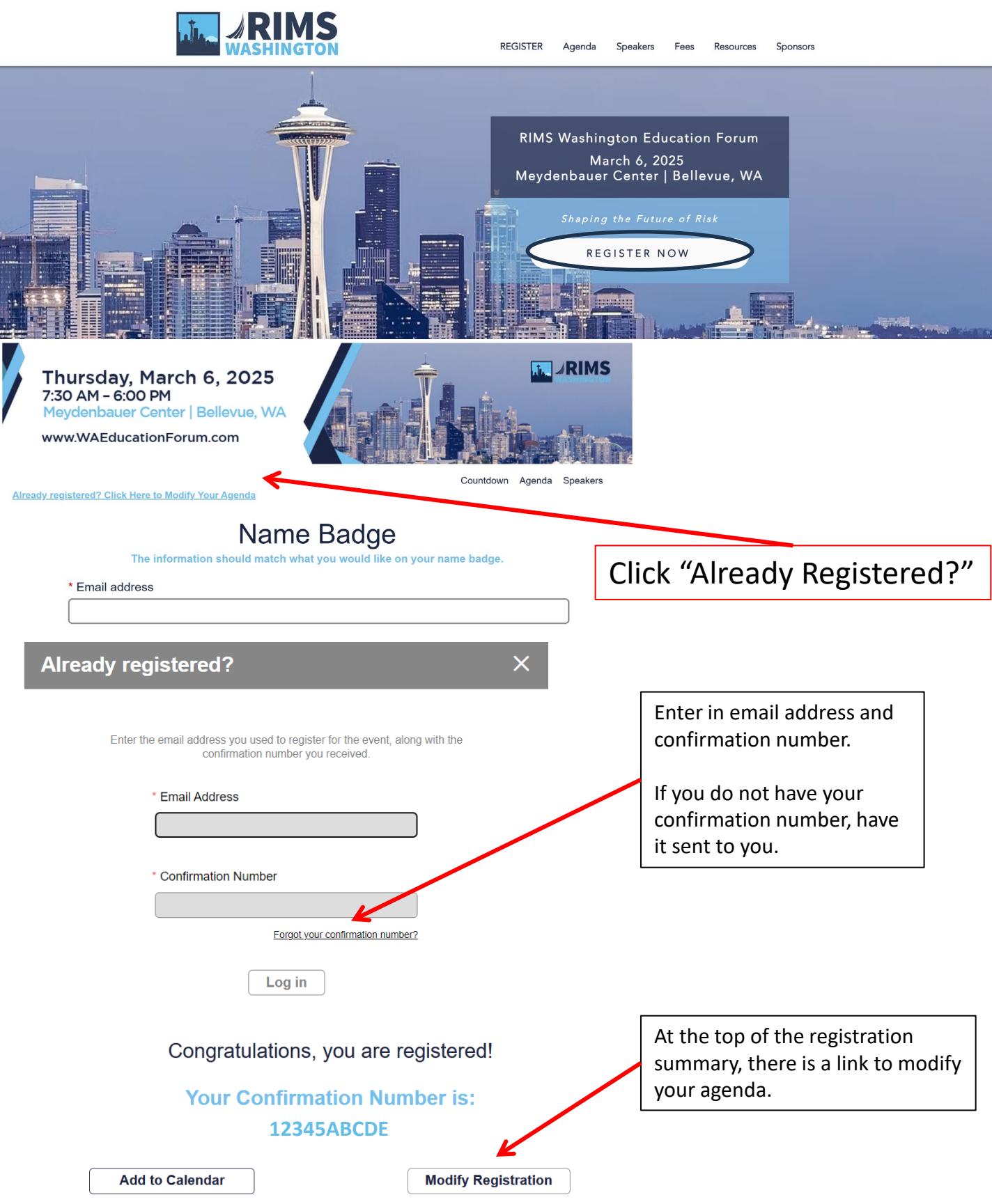